## In fünf Schritten zur Fortbildung

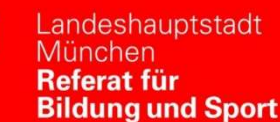

m

## Kurzanleitung zum Anmeldeverfahren für das Bildungsprogramm von PI-ZKB

| Voraussetzungen: | 1) Sie sind Lehrkraft an einer städtischen Schule und haben <u>einmalig</u> Zugang zu<br>einem Verwaltungsrechner UND                                                                                                    |
|------------------|----------------------------------------------------------------------------------------------------|
|                  |                                                                                                    |
|                  | <ol> <li>Sie kennen Ihre internen Zugangsdaten (Benutzername und Passwort f ür die<br/>Anmeldung an einem Verwaltungsrechner), um sich dort anzumelden*</li> </ol>                                                                                                    |
| Schritt 1:       | Melden Sie sich mit Ihren internen Zugangsdaten an einem Verwaltungsrechner an und                                                                                                    |
|                  | öffnen Sie die Internetseite<br>https://www.pi-muenchen.de/FAQ/.im.Browser                                                                                                    |
| Schritt 2:       | Klicken Sie als <b>erstes</b> auf den Link <u>"Passwortportal</u> " unter dem Oberpunkt "Registrierung für<br>(interne) städtische Mitarbeitende". Melden Sie sich auf der sich nun öffnenden Seite<br>( <u>https://passwort.muenchen.de</u> ) mit Ihren <b>internen</b> Zugangsdaten (= Zugangsdaten<br>Verwaltungsrechner) an. Wählen Sie: "Ich melde mich mit meinem aktuellen Passwort an."<br><b>Hinweis:</b> Beim ersten Login wird ein PUK-Schlüssel für das Passwortportal generiert. Bitte<br>drucken Sie diesen aus und klicken Sie auf "Schließen". |
|                  | Wählen Sie nun im Passwortportal unter "Passwörter verwalten" die Option "Ich möchte das<br>Passwort eines meiner anderen Benutzerkonten neu setzen".<br>Nach Auswahl der Option erscheint der Unterpunkt "Konto". Hier finden Sie unter Externe<br>Kennung Ihre externe Benutzer-ID (LHM plus Ziffern, z. B. Ihm12345). Bitte notieren Sie<br>diese - ohne (de). Die Angabe darunter (vorname.nachname - testlhm.de) können Sie<br>ignorieren.                                                                                                    |
|                  | Wichtig:<br>Bitte notieren Sie sich diese Kennung, da es sich bei dieser externen Kennung um Ihren<br>dauerhaften, unveränderlichen Benutzernamen für das Bildungsprogramm des PI-<br>ZKB handelt.                                                                                                    |
| Schritt 3:       | <b>Beachten Sie bitte auch:</b> Auf dieser Seite finden Sie zusätzlich auch noch die Möglichkeit<br>eine alternative Mailadresse anzulegen – dann erhalten Sie alle Zu- und Absagen sowie die<br>Kursinformationen auf diese Adresse. Ansonsten müssen Sie <b>regelmäßig Ihre</b><br><b>@muenchen.de-Mailadresse</b> abrufen.                                                                                                    |
|                  | Wählen Sie "Ich möchte meine private Mailadresse ändern." und klicken Sie auf "Weiter",<br>im nächsten Schritt können Sie Ihre alternative Mailadresse eintragen. Klicken Sie auf<br>"Speichern".                                                                                                    |
| Schritt 4:       | Passwort vergeben bzw. neu vergeben (falls vergessen)<br>Häkchen vor der Benutzer-ID (externe Kennung) setzen und auf "Weiter" klicken, im<br>nächsten Schritt können Sie ein neues Passwort vergeben. Abschließend unbedingt auf<br>"Weiter" zur Speicherung klicken.                                                                                                    |
| Schritt 5:       | Ab dem nächsten Tag können Sie sich mit diesen Zugangsdaten (Ihm-Kennung und Passwort) an <b>jedem internetfähigen Endgerät</b> unter <u>https://bildungsprogramm.pi-muenchen.de</u> für Veranstaltungen des Bildungsprogramms von PI-ZKB anmelden.                                                                                                    |
|                  | Sollten Probleme auftreten, obwohl Sie den Registrierungsprozess wie oben beschrieben durchlaufen haben, so wenden Sie sich bitte an folgende E-Mail-Adresse: <a href="mailto:pizkb.hotline.rbs@muenchen.de">pizkb.hotline.rbs@muenchen.de</a>                                                                                                    |
|                  | Diese E-Mail-Adresse sowie weitere Erläuterungen und Erklärvideos finden Sie auch auf der Hilfe – FAQ-Seite unter <u>https://www.pi-muenchen.de/FAQ/</u>                                                                                                    |

## \* Sie kennen Ihre internen Zugangsdaten nicht:

Wenden Sie sich in diesem Fall bitte an den für Sie zuständigen Servicedesk (ggf. können Sie bzgl. des genauen weiteren Vorgehens auch bei der Anwenderbetreuerin/dem Anwenderbetreuer an Ihrer Schule nachfragen). Bitte beachten Sie: Es ist nicht statthaft, sich als Lehrkraft der Landeshauptstadt München als "Gast" anzumelden!

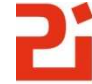

Pädagogisches Institut Zentrum für Kommunales Bildungsmanagement